# Online System

#### How

- Logon Page https://www.grantinterface.com/Home/Logon?urlk ey=nmarts
- Password
- Panelist Dashboard/Your Applications to review
- Evaluation Form
- Documents and Artistic Samples
- Scoring
- Saving
- Logging Out

#### Access the System

- New Mexico Arts has provided you with log on information along with the link to the page.
- For panelists who are also applicants or who have served as panelists recently, your login and password will be the same for both of your roles.

### Logon Page

 Access the online system via the Logon page. We suggest you bookmark the page in your browser for ease of access.

| nm a                                               |                                                                                                    |
|----------------------------------------------------|----------------------------------------------------------------------------------------------------|
| Logon Page                                         |                                                                                                    |
| Email Address*                                     | Welcome to the online grants system for New Mexico Arts First time here? Click "Create New Account". If you need assistance, please refer to                                                                                                    |
| Log On Create New Account<br>Forgot your Password? | our online guides and training materials on our website under<br>Programs/Grants. Be sure to keep this login information for your<br>organization's records.<br><i>TIP: This email address is the one we will use to communicate with</i><br><i>you if we have questions, which sometimes require immediate</i><br><i>resonase. We surgest using an email address that is available to</i> |

#### Password

Panelists who are also applicants or who have an existing panelist account will not need to create a new password. You will use your existing password.

When logging in for the first time with the temporary password supplied by NM Arts, you will be prompted to enter a new password. Enter your new password and enter it again to confirm it. Finally, click the "Reset Password" button.

#### Password

#### Changing Your Password

You may change your password at any time. Click on your name at the upper right-hand corner of the screen. select "Edit my Profile." Click on "Change Password" at the bottom right-hand corner of the User Profile page. Complete the Change Password pop-up window and click "Save Password."

#### **Forgot Your Password**

If you forget your password, click on the "Forgot Your Password" link on the Logon Page, enter your email address, and you will be sent a link to reset your password.

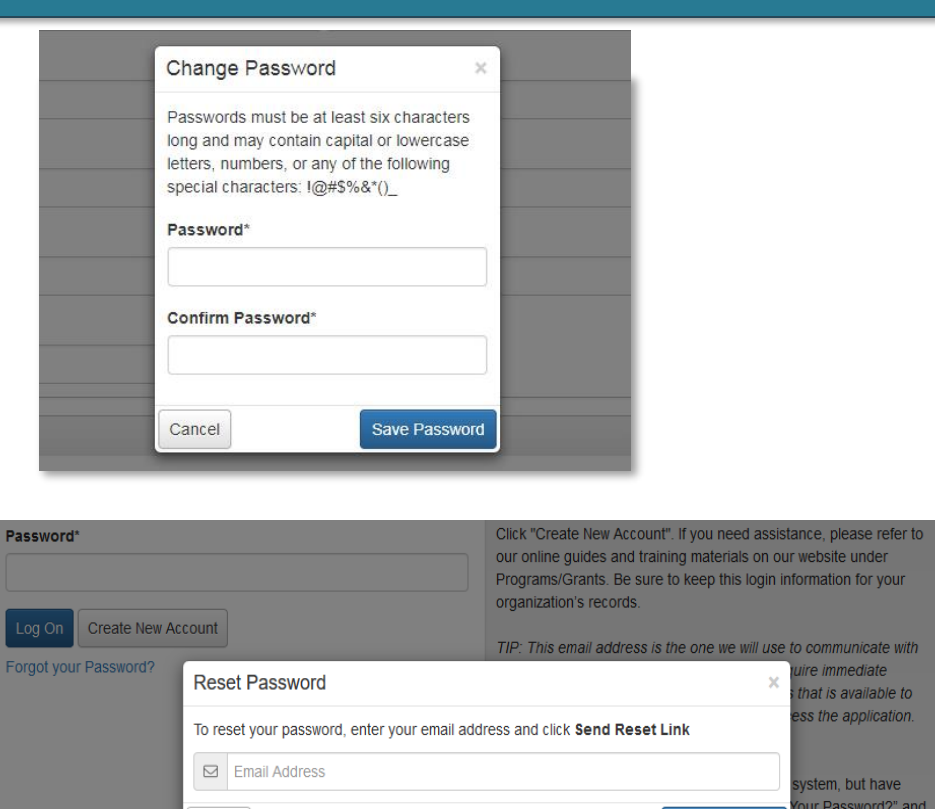

Cancel

ant programs before, but not using this new system, please refer to the "First time here?" instructions above.

ire immediate

that is available to ess the application.

ystem, but have

our Password?" and

Not sure?

#### Panelist Dashboard

- When logged in you will see the **Panelist Dashboard**.
- On the **Dashboard** you will see the list and number of applications for your review.
- Dashboard displays "Pending" in red, "Draft" in orange, and "Complete" in green

#### Panelist Dashboard

| Dashboard                                                                                               |                                              |                                         |                         |                        |                                            |                 |         |
|----------------------------------------------------------------------------------------------------|----------------------------------------------|-----------------------------------------|-------------------------|------------------------|--------------------------------------------|-----------------|---------|
| Veus Fueliusiinen                                                                                       |                                              |                                         |                         |                        |                                            |                 |         |
| Pending                                                                                                 |                                              |                                         |                         |                        |                                            |                 | 24      |
| Q Quick Search                                                                                          |                                              |                                         |                         |                        |                                            |                 | ×       |
|                                                                                                    |                                              |                                         |                         |                        |                                            | <b>∀</b> Filter | 0       |
| FORM :                                                                                                  | PROCESS *                                    | ORGANIZATION                            | APPLICANT FIRST<br>NAME | APPLICANT LAST<br>NAME | PROJECT                                    | SCORE           |         |
| FY25 Annual Cycle Panelist<br>Evaluation Form                                                           | FY25 Annual<br>Cycle                         | Casa Barelas                            | Jesús                   | Rowendolas             | FY25 Casa Barelas                          |                 | Start ( |
| FY25 Annual Cycle Panelist                                                                              | FY25 Annual<br>Cycle                         | Basement Films Inc                      | Bryan                   | Konefsky               | FY25 Basement Films Inc                    |                 | Start ( |
| Evaluation Form                                                                                         |                                              |                                         | Laura                   | Eberhardt              | FY25 Concordia Santa Fe Inc                |                 | Start ( |
| Evaluation Form<br>FY25 Annual Cycle Panelist<br>Evaluation Form                                        | FY25 Annual<br>Cycle                         | Concordia Santa Fe, Inc.                |                         |                        |                                            |                 |         |
| Evaluation Form  FY25 Annual Cycle Panelist Evaluation Form  FY25 Annual Cycle Panelist Evaluation Form | FY25 Annual<br>Cycle<br>FY25 Annual<br>Cycle | Authentic Native Arts Association, Inc. | Sara                    | Chadwick               | FY25 Authentic Native Arts Association Inc |                 | Start ( |

### **Dual Roles**

- If you are both a Panelist and an Applicant, you will be directed to the Panelist Dashboard by default when you log in.
- If, during the panel period, you need to access your Applicant Dashboard, simply click on "Role (Panelist)" on the upper right and select "Applicant". You may then view your current and past applications.

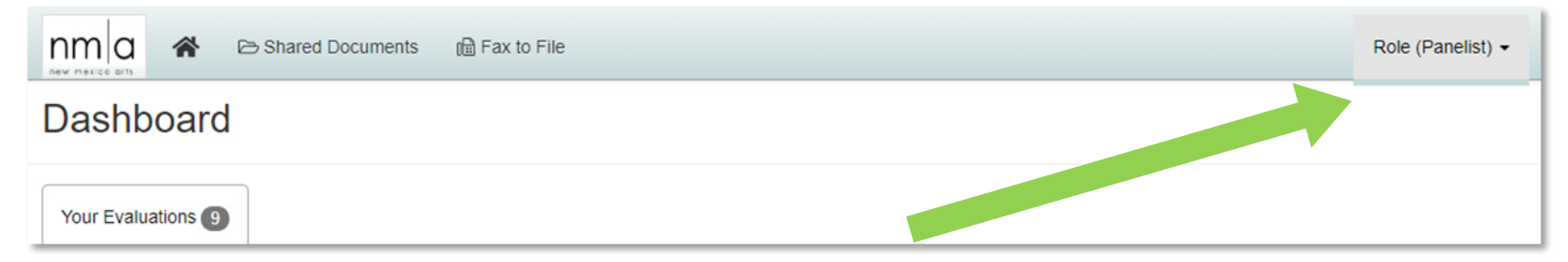

# **Assigned Applications**

#### Your Applications to Review

On your **Dashboard** is the list of applications assigned for your review.

In order to view the **application** and complete the **evaluation form**, click the word next to the status buttons on the right-hand side of the list: **Start** (1), **Continue** (1), or **Update** (2).

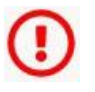

• **Start/Pending**: A red exclamation indicates the evaluation has not been reviewed.

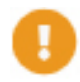

- **Continue/Draft:** An orange exclamation indicates the evaluation still has questions to be answered.
- Update/Complete: A green checkmark indicates the evaluation questions have all been answered. You will also see the score listed once you have completed a review.

#### **Evaluation Form**

- The **Evaluation Form** is on the left and the **Application** on the right. Change the size of the split screen by hovering your cursor over the dotted line separating the two forms until a line with two arrows on either side appears. Click and hold the line moving the cursor to the right or left to adjust the form to your desired size.
- At the top of the Evaluation page is the Applicant and Organization Contact information.
- If you'd like a pdf copy of the Evaluation Form, click on the **"Evaluation Packet**" button.
- If you'd like a pdf of the completed Application, click on the "Application Packet" button.
- You may collapse question groups at any time by clicking on the arrow to the left of the section title.

#### **Evaluation Form**

| Contact Info              | Request     | \$1                  | Award Deta | ils Do | cuments 1 | Q Comm       | ents 0   | CuideStar Charity Check               |                   |
|---------------------------|-------------|----------------------|------------|--------|-----------|--------------|----------|---------------------------------------|-------------------|
| Applicant:<br>Ms. Maud Be | enhouwer    |                      |            |        |           |              |          | Organization:<br>ALMA                 | 0                 |
| a                         | gmail.com   |                      |            |        |           |              |          | 47-4608786                            |                   |
| 05-                       | 1           |                      |            |        |           |              |          | 505                                   |                   |
| Albuquerque.              | NM 87195    | USA                  |            |        |           |              |          | Albuquerque, NM 87195 USA             |                   |
|                           |             |                      |            |        |           |              |          |                                       |                   |
| Your E                    | valua       | ation                | ו          |        | Q         | Evaluation I | Packet   |                                       | pplication Packet |
| > Referen                 | ce Docume   | nts & in             | fo         |        |           |              | <b>^</b> | > Applicant Information               | *                 |
|                           | of Interest |                      |            |        |           |              |          | > Authorizing Official Information    |                   |
| > Conflict                |             |                      |            |        |           |              |          |                                       |                   |
| > Conflict                | Quality and | Creativi             | ty         |        |           |              |          | > Program Description                 |                   |
| > Conflict                | Quality and | Creativi<br>reativit | ty<br>y*   |        |           |              |          | Program Description     Key Personnel |                   |

Review the **Evaluation Criteria & Scoring Guide** for your grant category by clicking on the appropriate link in the **Required Forms & Reference Documents** section of the **Evaluation Form**. Please use the specific criteria to evaluate the **Application**. You might print the **Evaluation Criteria & Scoring Guide** for easy reference.

#### **Documents & Artistic Samples**

- Use the **Document Viewer** to see a list of uploaded files for the application.
- Or click on the "eye" Icon next to each file name. This will display the list of uploaded documents, including text and images.
- Click on the document name to view the document or image within the Document Viewer.
- You can download a document by clicking on the "download" download

#### **Documents & Artistic Samples**

#### View Printed Materials and Digital Images using the Document Viewer

You can read the artistic sample descriptions in the "Artistic Samples" section of the application.

Audio and Video artistic samples are provided via links.

Read the description in the text box. Click on the web icon to review video and audio samples.

We have checked the links, contact us if you encounter difficulties.

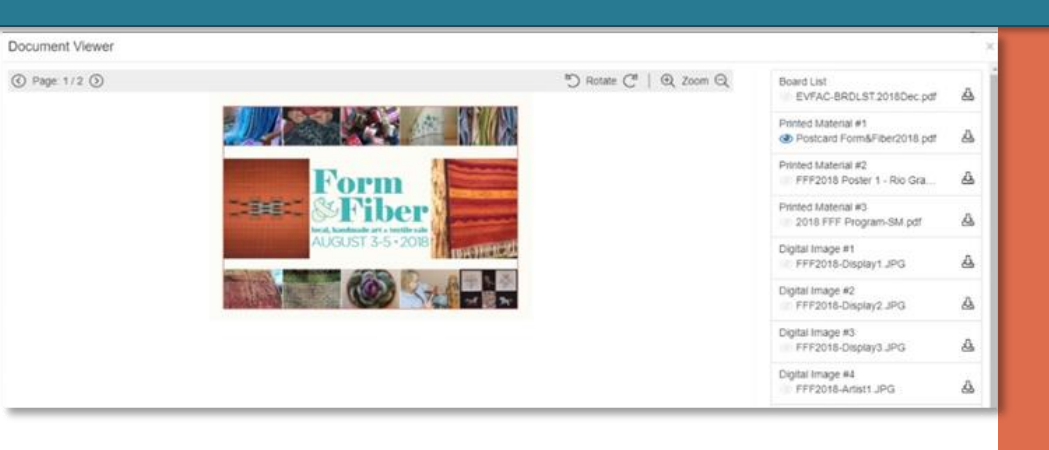

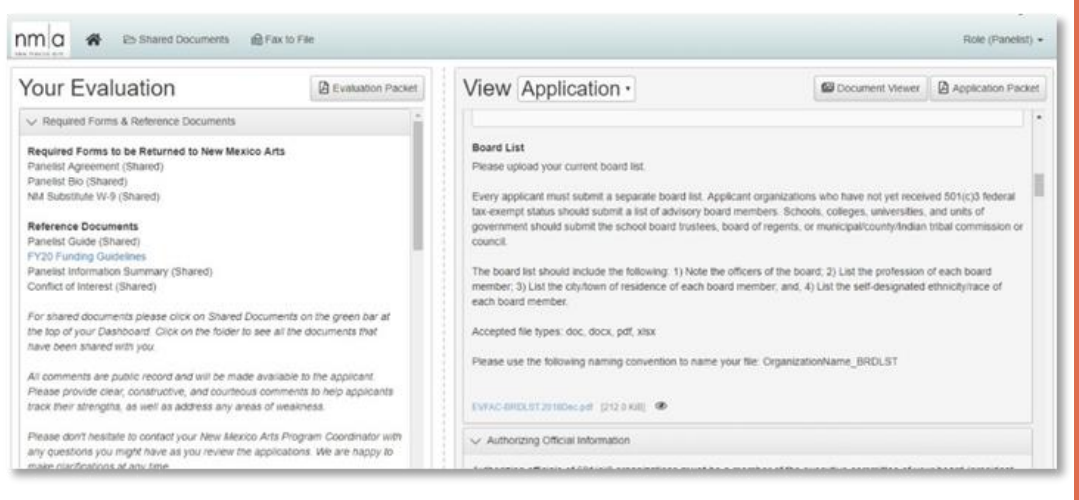

#### **Documents & Artistic Samples**

#### Printed Material/Digital Image #1

Please provide a short (250 character) description and upload your first printed material/digital image.

Color studies for one of the Valle de Oro sculptures: an exploration of color and design during the design phase of the project.

Color studies.jpg [54.6KiB] ④

#### Audio/Video Sample #1 Short Description

¡Globalquerque! 2022 Reel

#### Audio/Video Sample #1 Link

Please provide a link to your first audio and/or video sample.

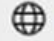

https://youtu.be/UykyMcAzI1c

### Scoring

- Select a numeric score for each scoring section.
- Add comments in the text box in each section. Please note character limits.
- Add up your scores for the three sections and enter the number in the "Total Score" section.
- An\* asterisk indicates a required field and must be completed to complete your **Evaluation**.

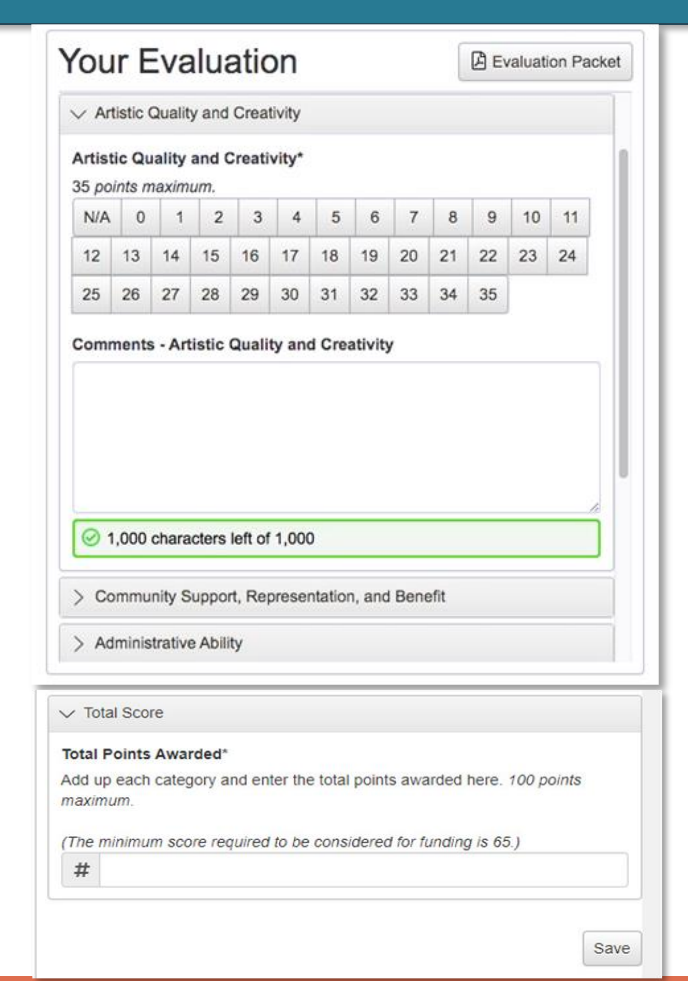

# Saving

- The **Evaluation** will not be complete until the "Save" button at the bottom of the evaluation is selected.
- The system will auto-save every 100 characters typed, when a radio or score button is pressed, or every time you click out of a field. A green border will appear around the form fields for a couple seconds when auto-saved is activated.
- Note there is still a "Save" button at the bottom of the form. You may save an incomplete Evaluation and return to it later.
- When you click "Save" you are taken to a Confirmation Page, which indicates your "Save" was successful.
- Comment text box responses that are longer than the set limit will be saved, but an error message will appear. The Evaluation will not be complete until the length of the response has been decreased to meet the character limits.

# Saving

- When the Evaluation Form is saved by clicking on the "Save" button, the system will list any questions that have not yet been answered.
- Click the "Return to Evaluation" button to return to the saved Evaluation.
- Click the "Return to Dashboard" button to return to the Dashboard and list of Applications.
- Click the "Next Pending Evaluation" button to move to the next Evaluation.

| The following required questions have not been answered:     Output to further statement |                     |                         |
|------------------------------------------------------------------------------------------|---------------------|-------------------------|
| Contrict of Interest     Artistic Quality and Creativity                                 |                     |                         |
| Community Support, Representation, and Benefit                                           |                     |                         |
| Administrative Ability                                                                   |                     |                         |
| Total Points Awarded                                                                     |                     |                         |
|                                                                                          |                     |                         |
| Return To Evaluation                                                                     | Return to Dashboard | Next Pending Evaluation |

# Saving

When the **Evaluation Form** is completed and saved, the system will confirm the form has been saved.

| Or Your Evaluation has been saved. |                     |                         |  |  |  |  |
|------------------------------------|---------------------|-------------------------|--|--|--|--|
|                                    | Return to Dashboard | Next Pending Evaluation |  |  |  |  |

From the Confirmation Page, click "Return to Dashboard" to return to the Dashboard and list of Applications.

Or click the "Next Pending Evaluation" button to move to the next incomplete Evaluation.

# Log Out

Log out of the system by clicking on your name in the top right-hand corner of your screen and click on **Sign Out**.

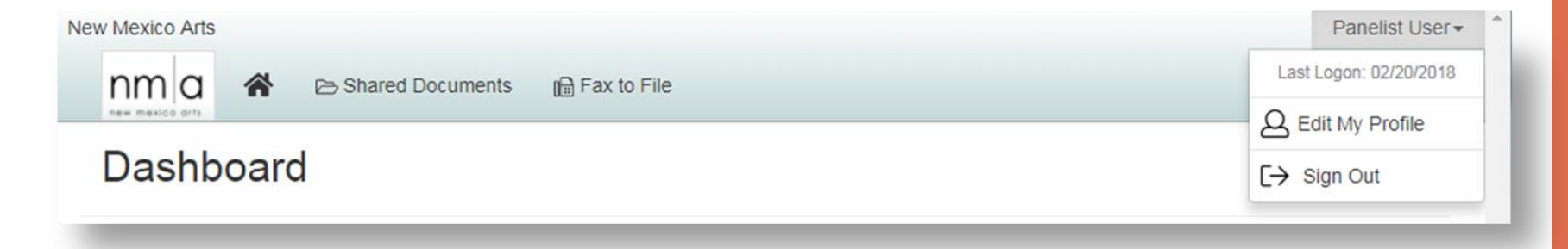

**Note:** The system will automatically logout after 90 minutes of inactivity. A "time out" warning message will appear at 80 minutes.